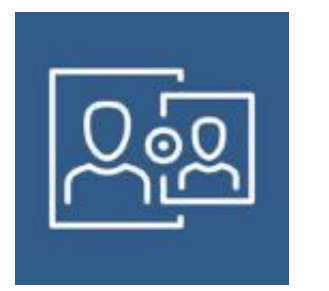

# **Jamf Parent**

Jamf Parent dispone de una herramienta con la que los padres podrán administrar el dispositivo de sus hijos fuera del horario escolar. Esto permitirá que el alumno haga los deberes sin distracciones, dando un buen uso al dispositivo.

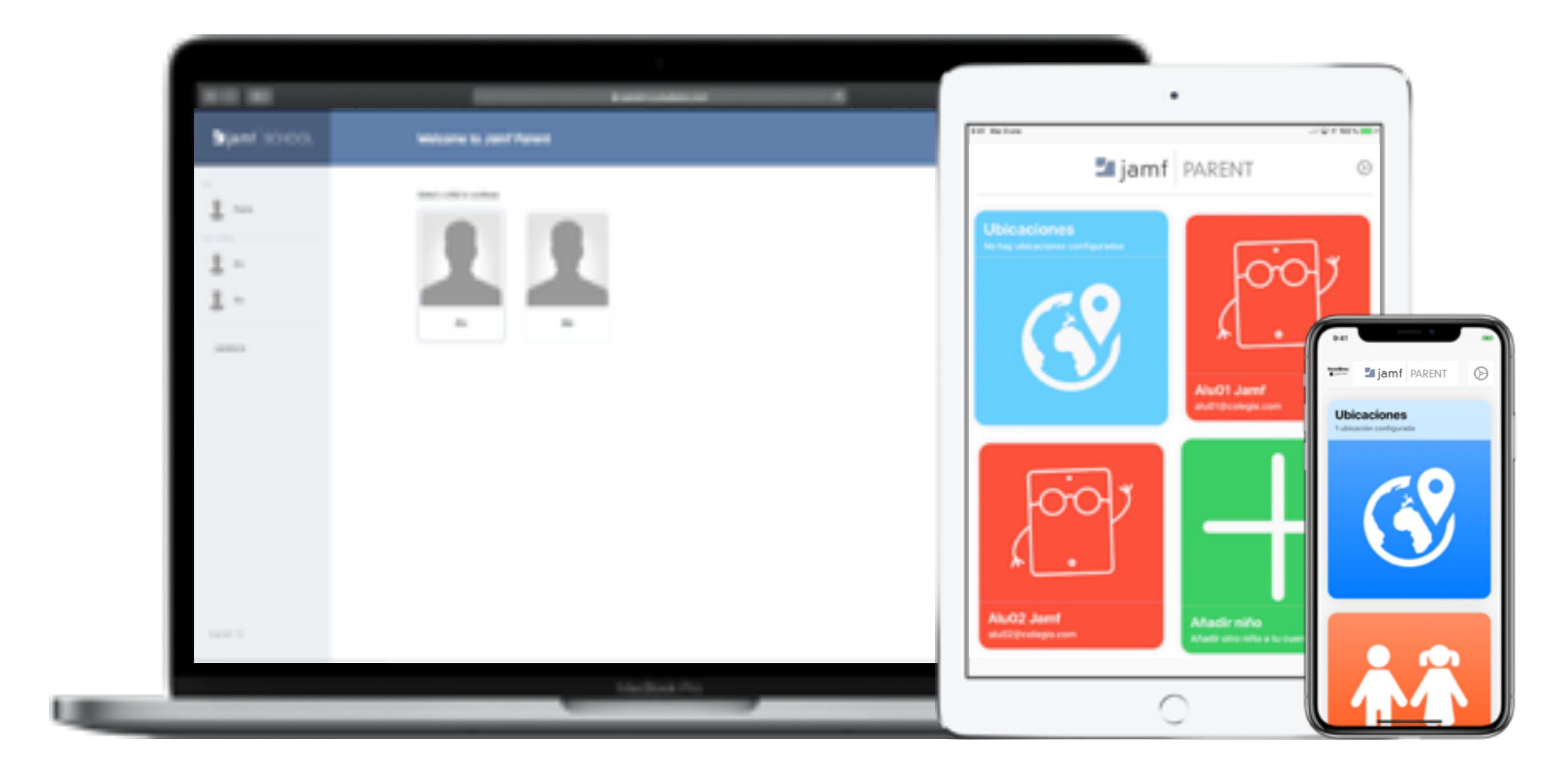

Jamf Parent es accesible desde la web y desde la aplicación tanto en iOS como Android.

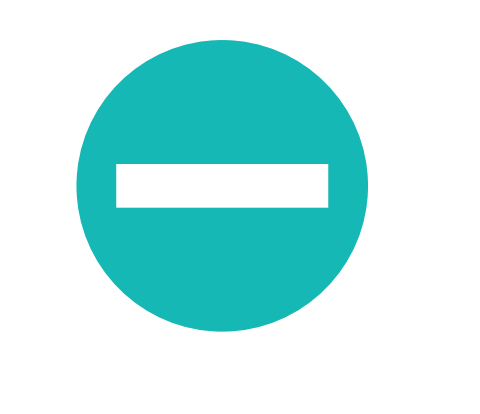

#### **Restricciones**

Los padres pueden evitar distracciones restringiendo el uso de aplicaciones, redes sociales, notificaciones y tiempo de juego.

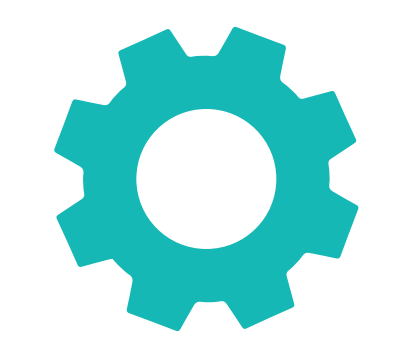

### **Reglas personalizadas**

Mediante un sencillo asistente, los padres podrán configurar reglas personalizadas, con las que varias restricciones podrán aplicarse automáticamente en un horario.

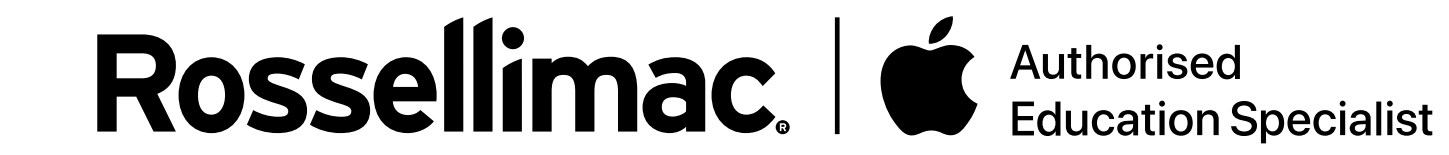

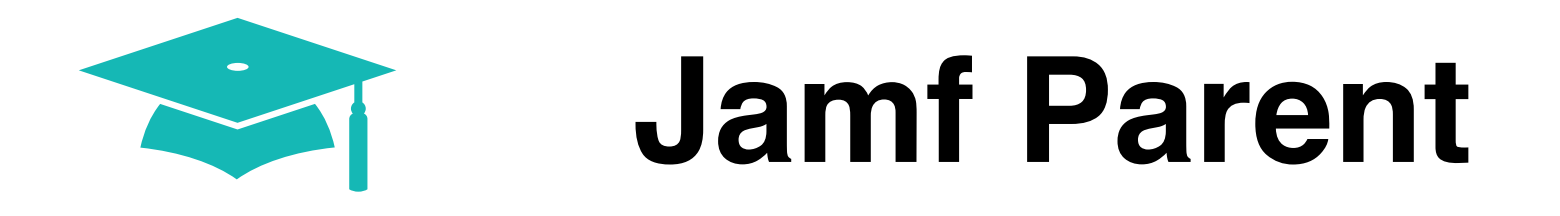

En el navegador escribimos la dirección para acceder al panel:

### https://"COLEGIO".jamfcloud.com/parent/

En "COLEGIO" hay que poner el dominio que registró vuestro centro

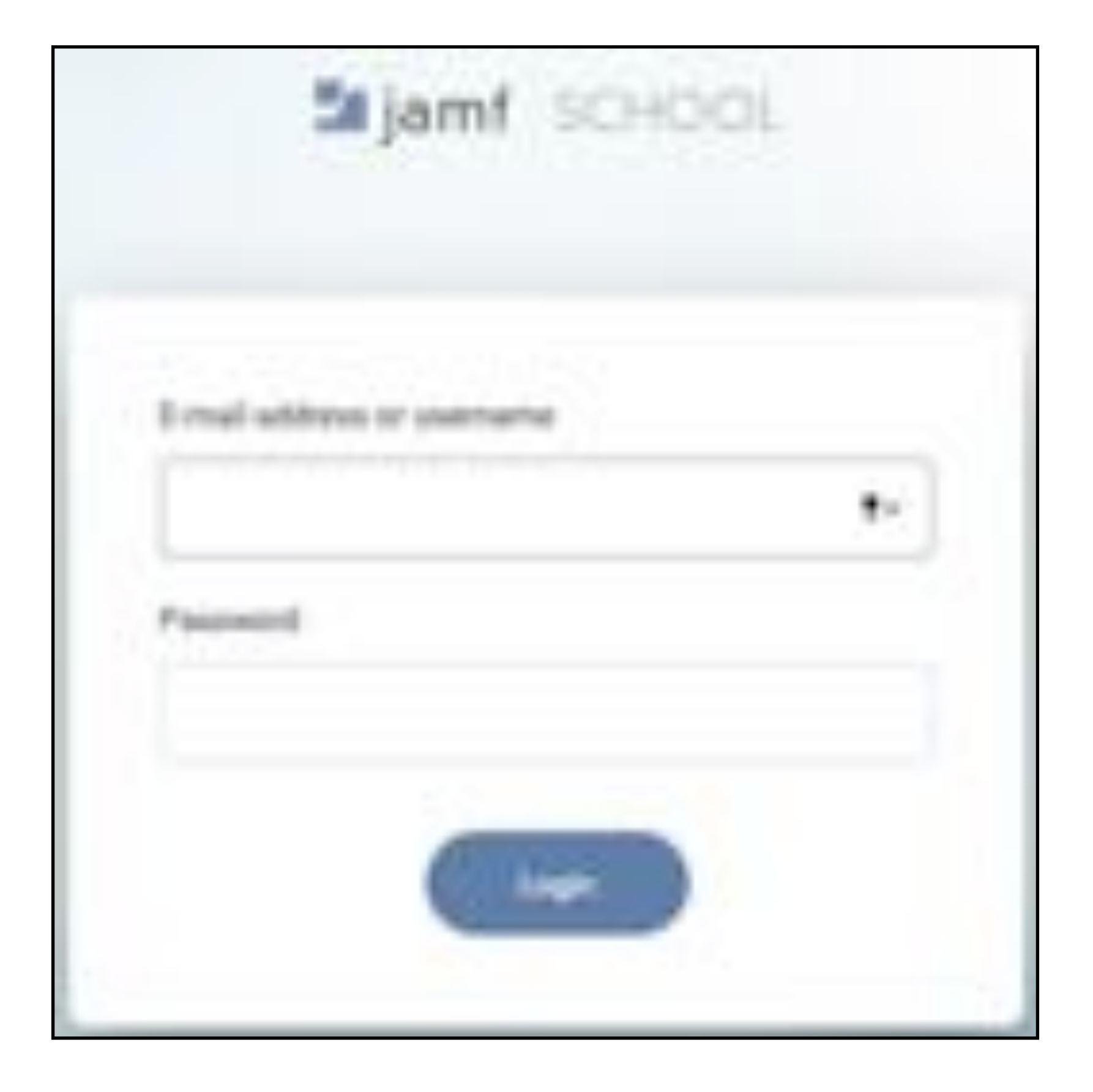

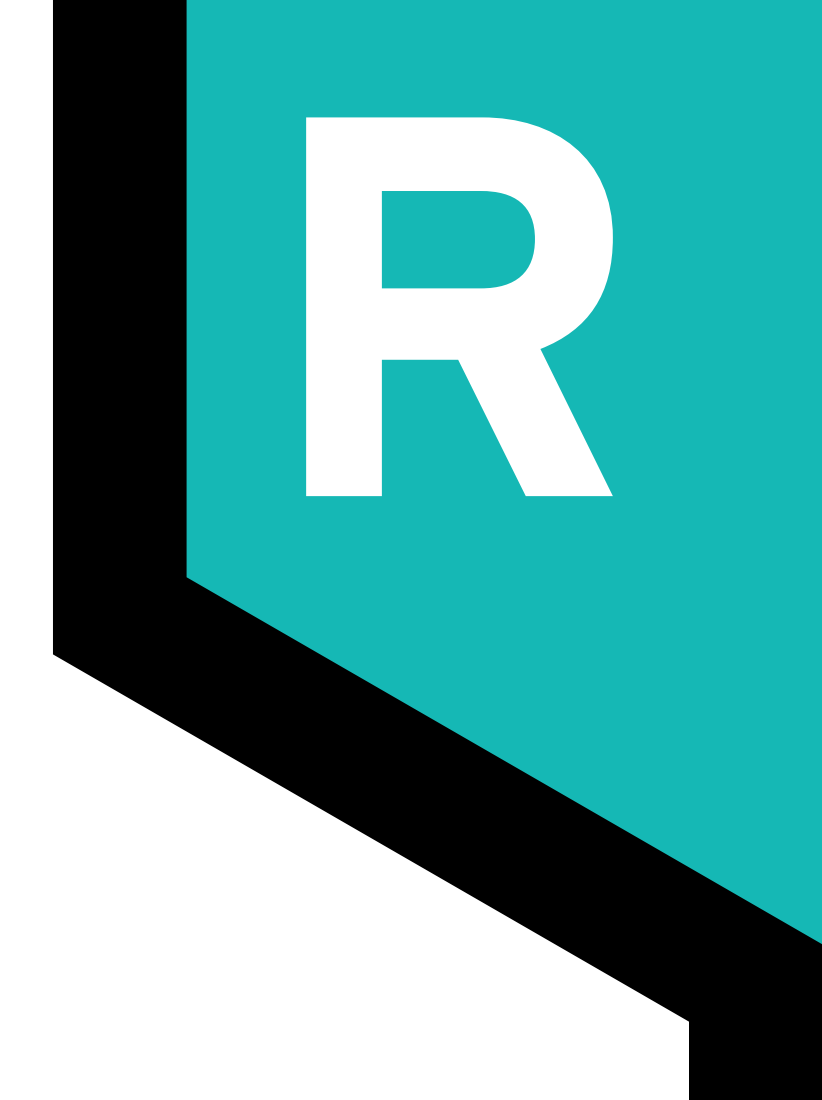

Rellenamos las dos casillas con nuestras credenciales de padres

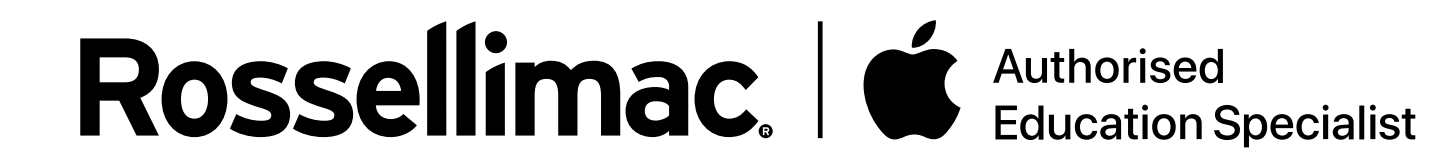

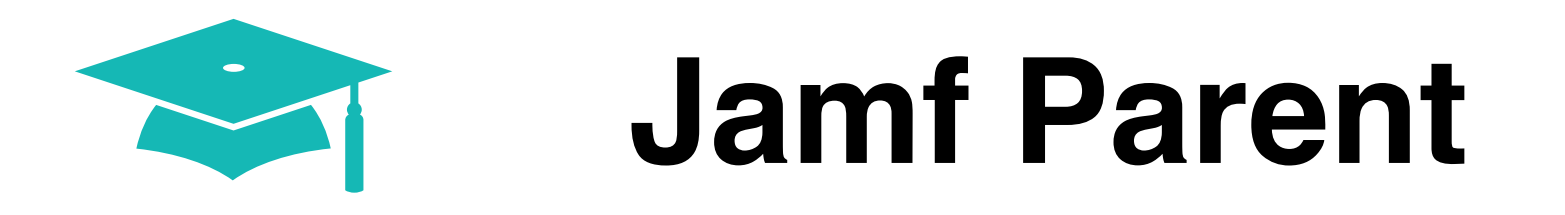

Una vez iniciado sesión en Jamf Parent, nos aparecerán nuestros hijos.

Si haces clic en el perfil del padre aparecerá su información y dará la opción de modificar su contraseña de acceso.

| ⊐ijamf SCHOOL | Podre          | 01        |  |
|---------------|----------------|-----------|--|
|               | Service        | Present   |  |
|               | First Name     | Last Name |  |
|               | Paite          | 81        |  |
| E Builderrit  | R-mail address |           |  |

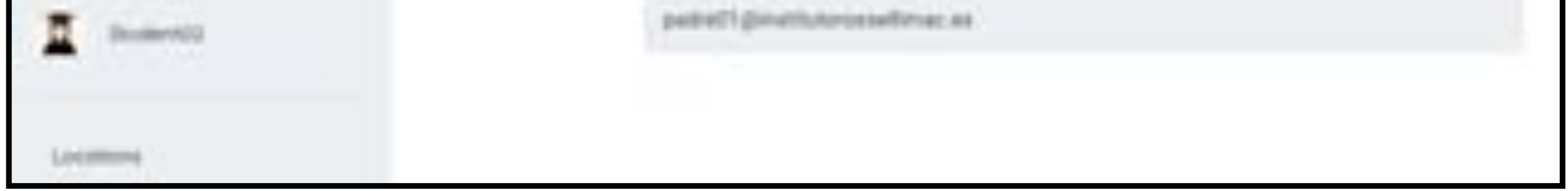

Al hacer clic en un alumno, entramos en la información de sus dispositivos.

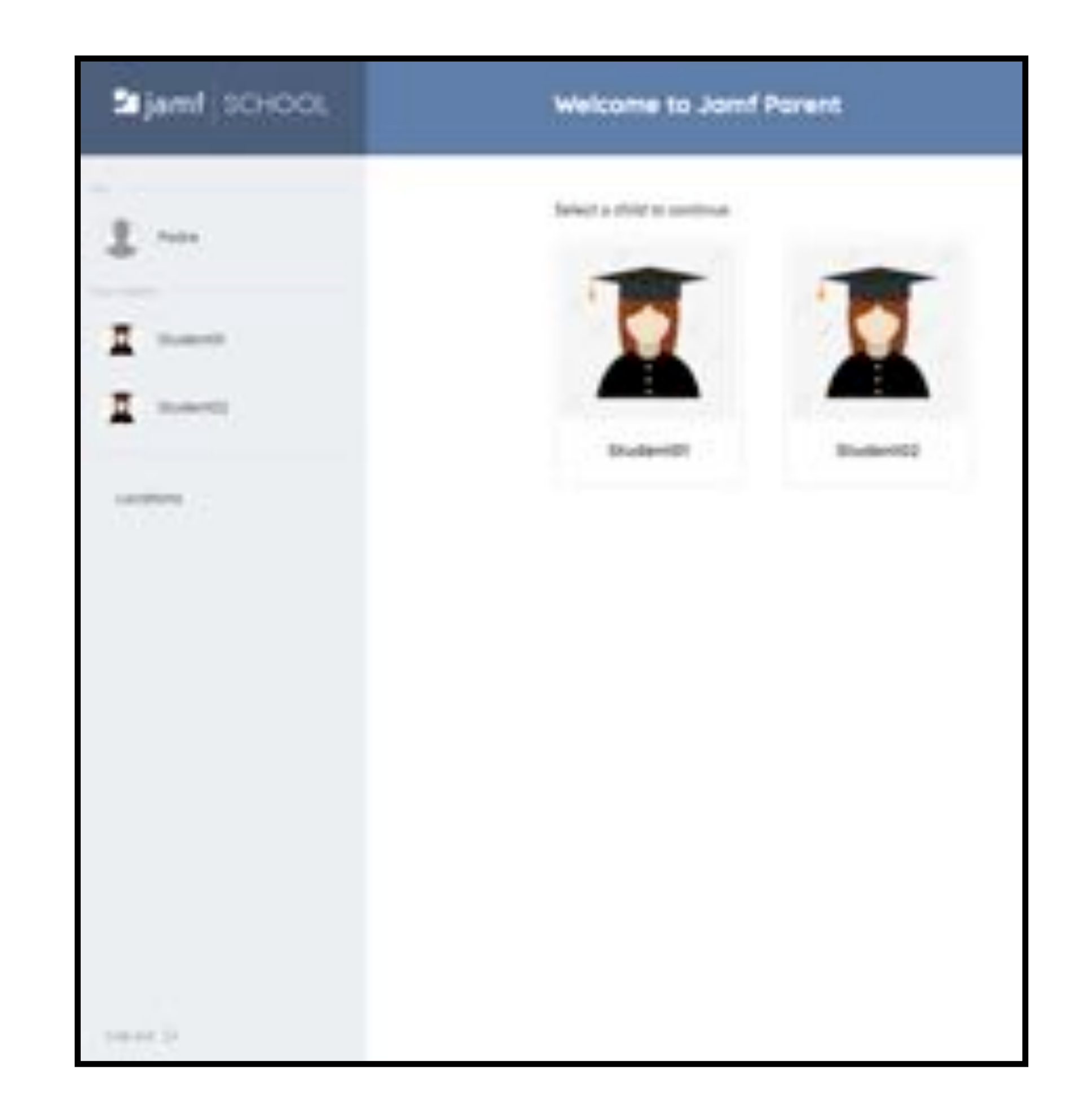

## **Rossellimac** Authorised Education Specialist

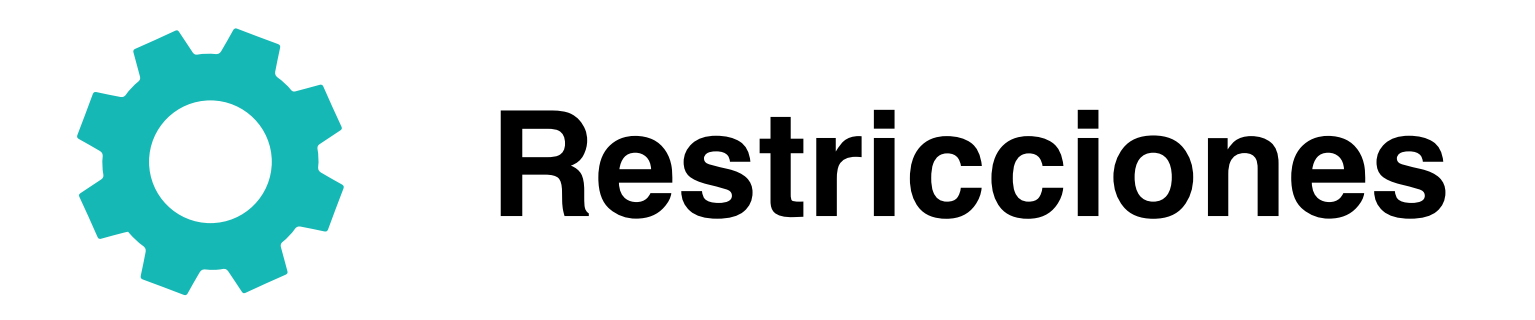

Al hacer clic en un alumno, nos abrirá el apartado "Allowed Apps" que, a su vez, se divide en otros tres apartados.

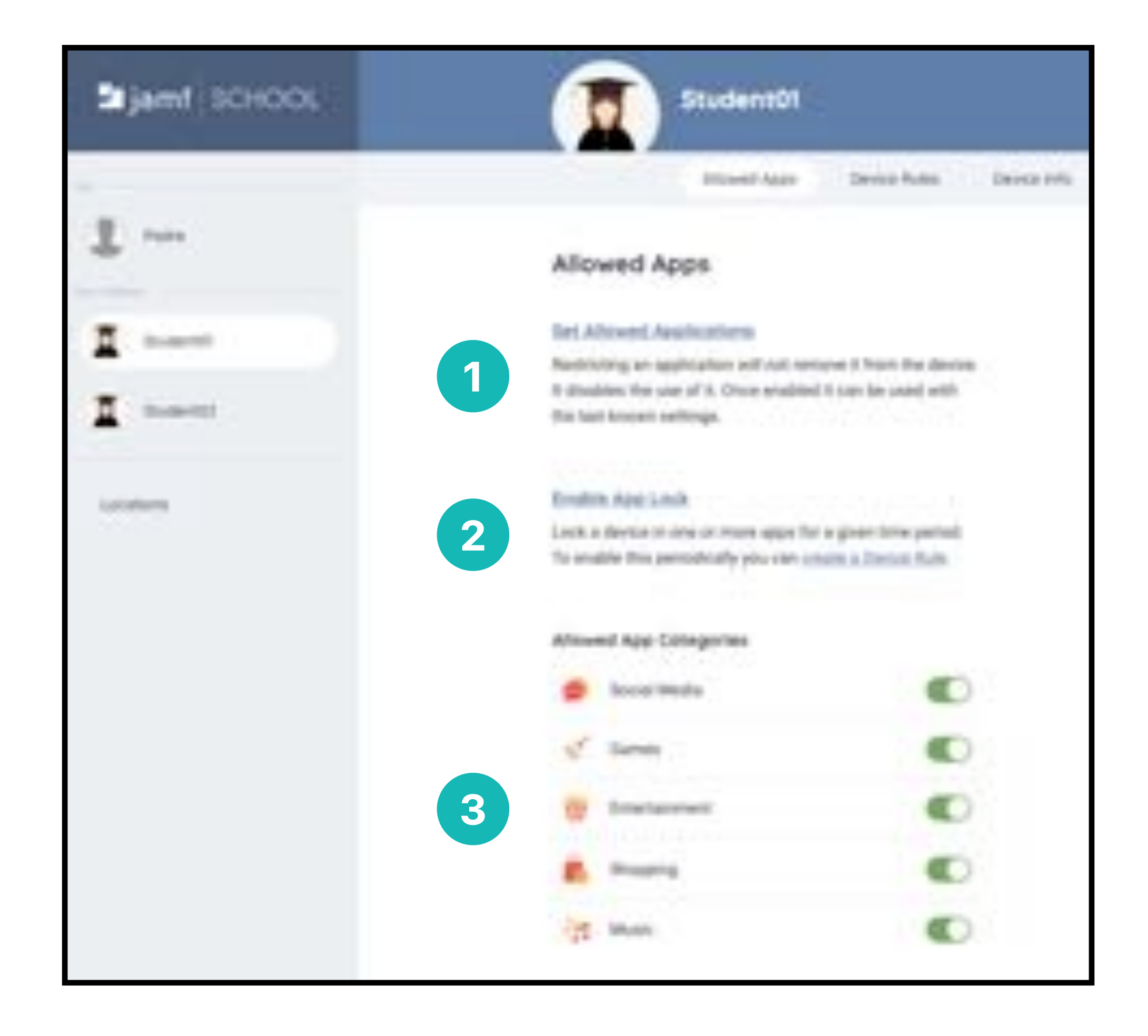

**Set Allowed Applications:** Te permite bloquear instantáneamente una aplicación interna del dispositivo.

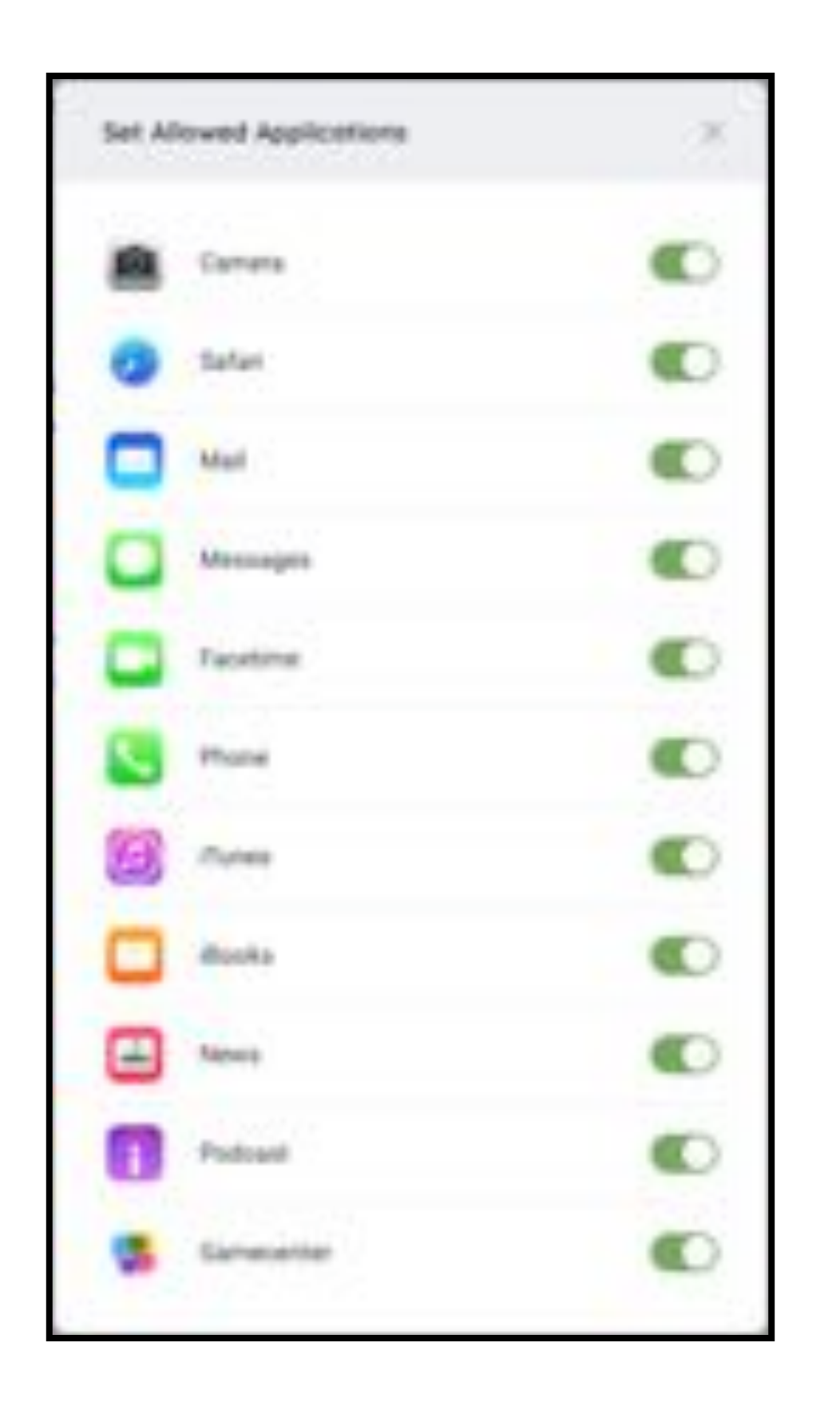

## **Rossellimac** Authorised Education Specialist

 $\left( 1\right)$ 

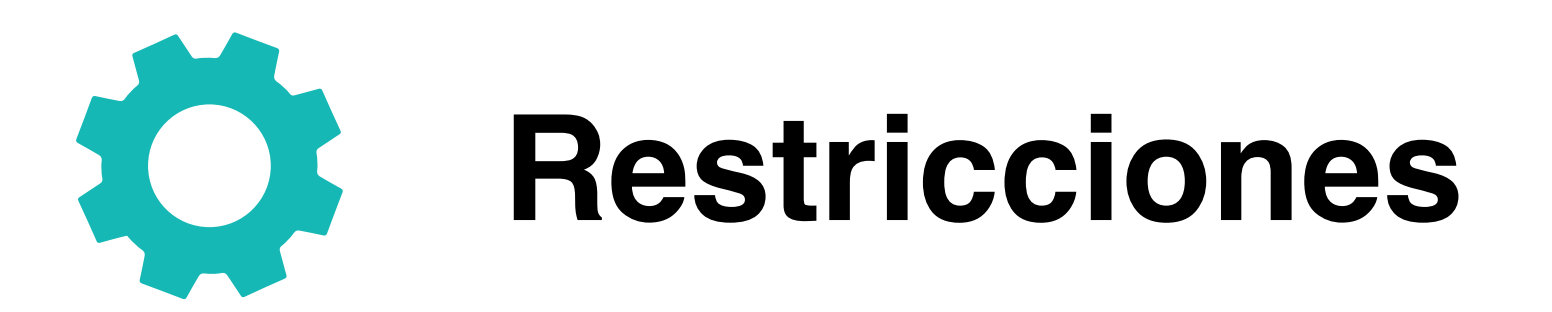

Enable App Lock: Te permite bloquear instantáneamente 2 cualquier aplicación instalada en el iPad estableciendo una duración determinada.

| Enable App Lock |   |            | × |
|-----------------|---|------------|---|
| Dutation        |   |            |   |
| a neuros        | - | 30 100,000 | - |
| Applications    |   |            |   |
| And Shore       |   |            |   |
| Calculator      |   |            |   |
| 10 Catendar     |   |            |   |
| Catera          |   |            |   |
| Chryme          |   |            |   |
| Coun            |   |            |   |
| Company .       |   |            |   |

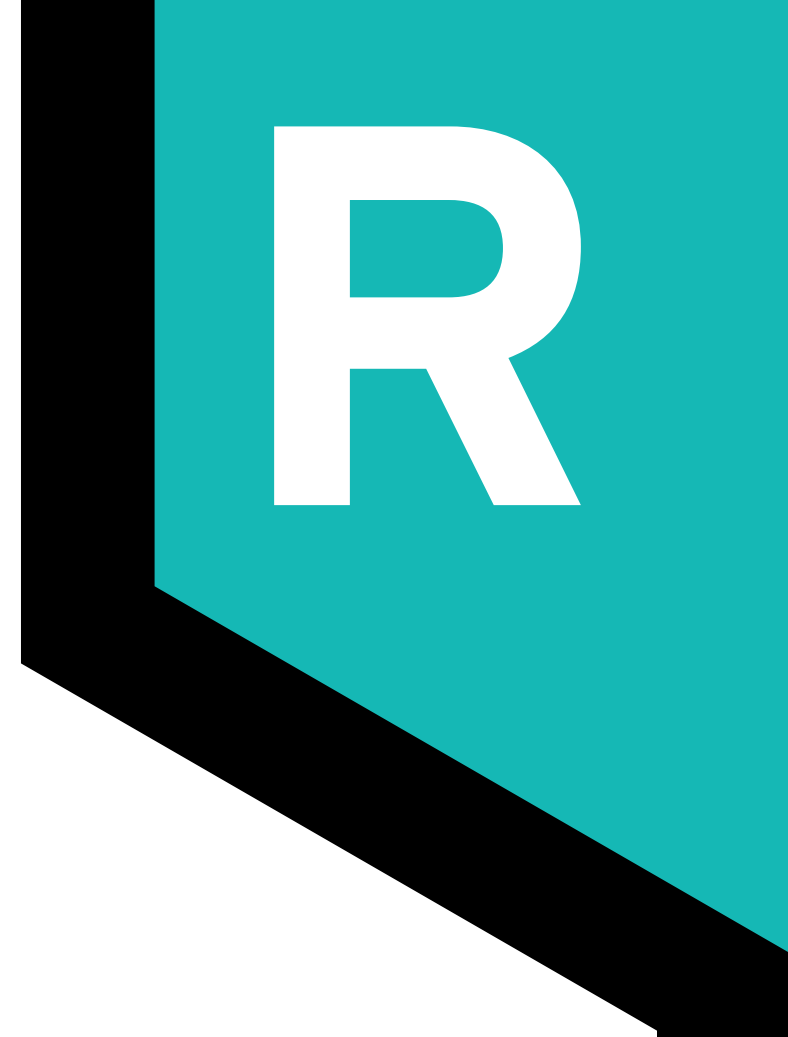

| _ | Canal Ann | 100100 |
|---|-----------|--------|
|   | Desirgo   | 00     |
|   | Drive .   | 0.00   |
| 2 | Contacto  | 0.00   |
|   | company   | 1.00   |

Allowed App Categories: Hace referencia a las categorías que se establece en App Store, bloqueando todas las aplicaciones según su categoría.

| Allowe | d App Categories |                               |
|--------|------------------|-------------------------------|
|        | Social Media     | Aplicaciones                  |
| 4      | Games            | activadas<br>(Sin restringir) |
| 19     | Entertainment    | (eg.,                         |
|        | Shopping         |                               |
| 272    | Music            | Aplicaciones                  |

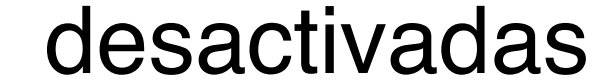

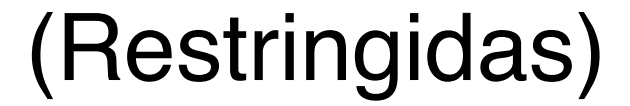

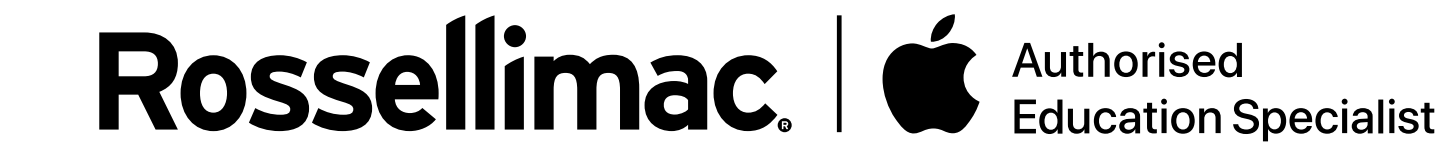

3

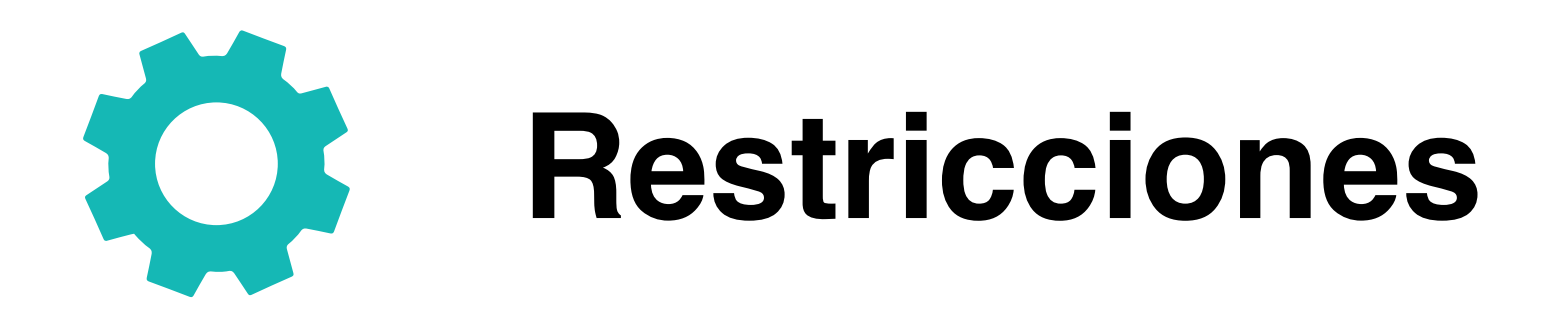

En el apartado "**Devices Rules**", podemos crear una regla donde establecer varias restricciones asignándole también el horario que estará activo.

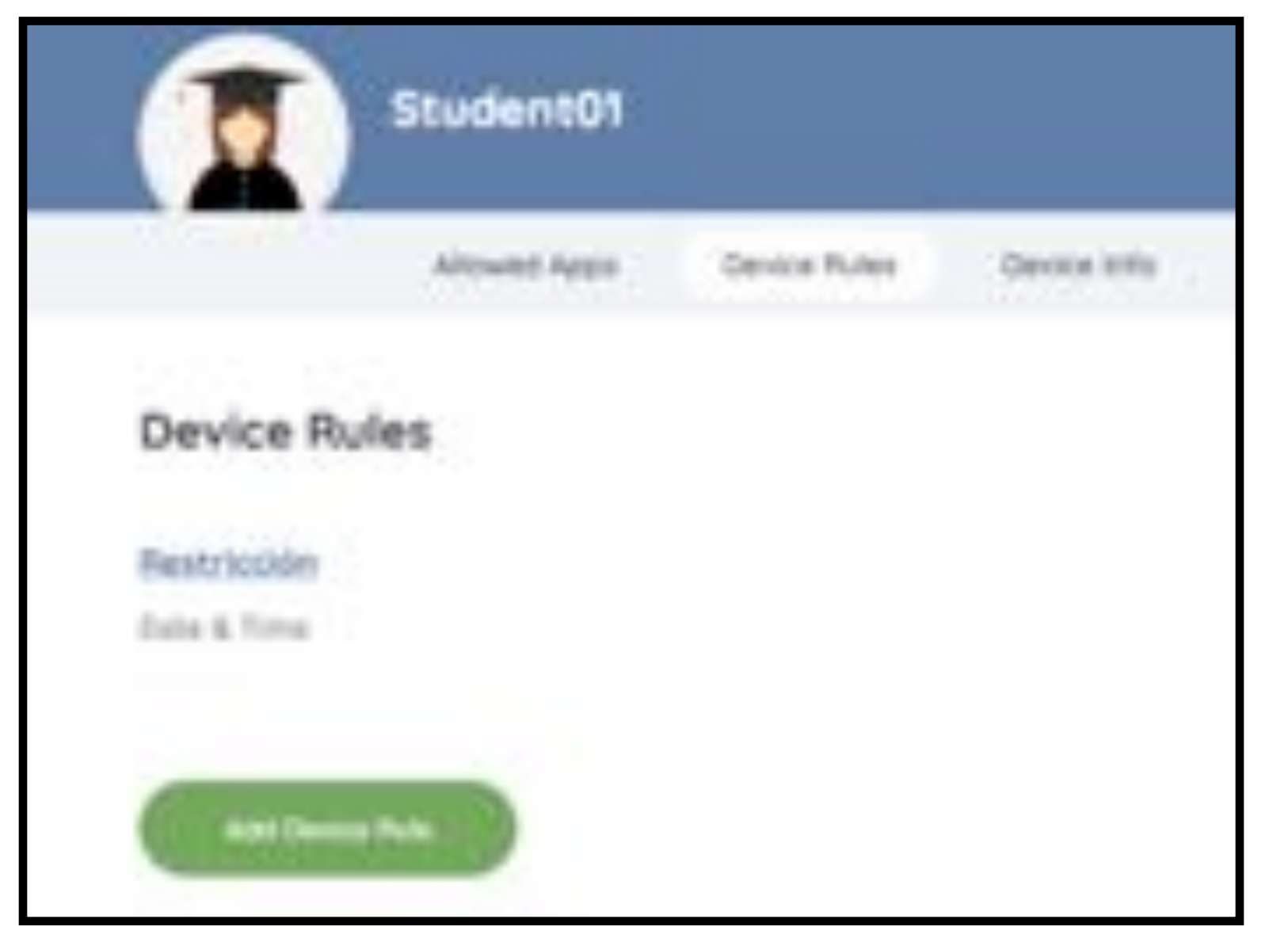

En la primera pantalla elegimos en qué se basará esta regla para aplicar las restricciones. Elegiremos "Date & Time".

| Add Device Rule                                                                                                    |                                                                               |                                                 |  |
|----------------------------------------------------------------------------------------------------|-------------------------------------------------------------------------------|-------------------------------------------------|--|
| 2                                                                                                    | 0                                                                             |                                                 |  |
| Location<br>Remote application (search<br>complexity)                                                                                                    | Hotser<br>Assessed approximation proceed<br>are waiting reasoning or carriers | Date & Time<br>Sector Addition for the Internet |  |
| - Execution - Execution - Exec |                                                                               |                                                 |  |

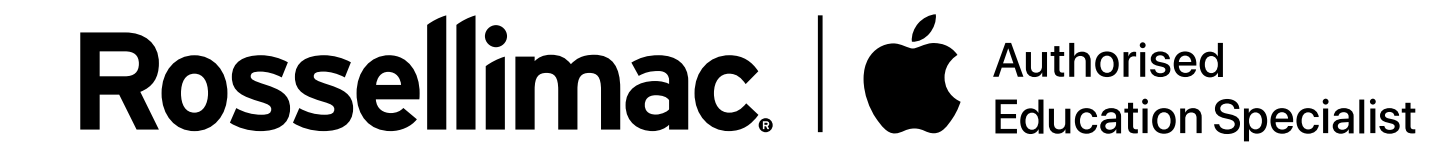

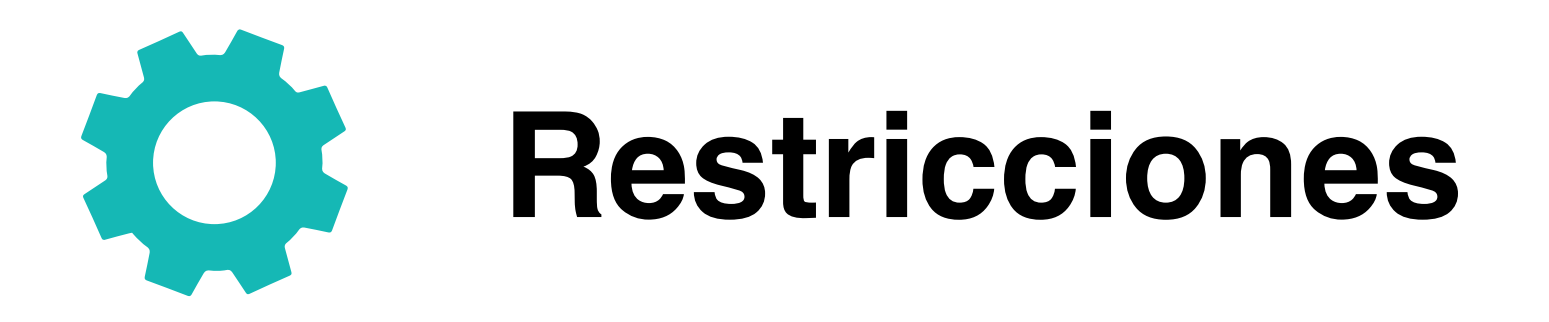

En la segunda pantalla "**Package**" elegimos la categoría, según las restricciones que vayamos a establecer.

| - Harlingt                                              |                            |                                        |
|---------------------------------------------------------|----------------------------|----------------------------------------|
| The interest of block perception of                     |                            |                                        |
| a complete material similar again a large p to the part | and any firm and an and an | and the second line in a second second |
| · Name and States                                       |                            |                                        |
|                                                         |                            |                                        |
| La base in the second                                   |                            |                                        |
|                                                         |                            |                                        |
|                                                         |                            |                                        |
|                                                         |                            |                                        |

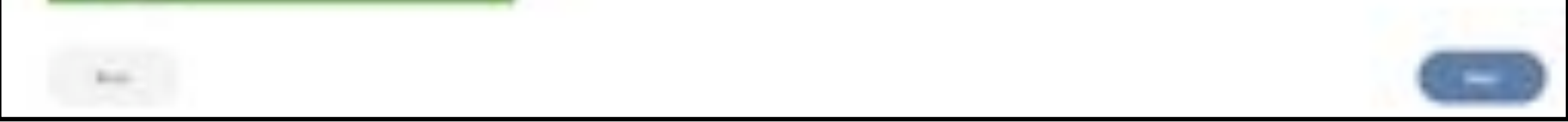

Después se especificarán los días y el horario que estará activa.

| Add Device Rule                                                                                                    |                  |                    |  |   |
|----------------------------------------------------------------------------------------------------|------------------|--------------------|--|---|
|                                                                                                    |                  | F. Base and Street |  |   |
|                                                                                                    |                  |                    |  |   |
| statute the second                                                                                                    | more to artical? |                    |  |   |
|                                                                                                    | - C              | 5.p.               |  |   |
| manage (                                                                                                    | (C)              | 1.00.00            |  |   |
| funder -                                                                                                    | 0                |                    |  |   |
| And in case of the local division of the local division of the loc |                  | 0.0144             |  |   |
| Providen 1                                                                                                    | (C)              |                    |  |   |
| 1.000                                                                                                    | 0                |                    |  |   |
| References-                                                                                                    | (C)              |                    |  |   |
| Including .                                                                                                    | (C)              |                    |  |   |
|                                                                                                    |                  |                    |  | 1 |
|                                                                                                    |                  |                    |  |   |

Por último, tendremos que ponerle un nombre a esa regla y aparecerá un resumen de todo el proceso. Ya tendremos la regla para empezar a establecer restricciones

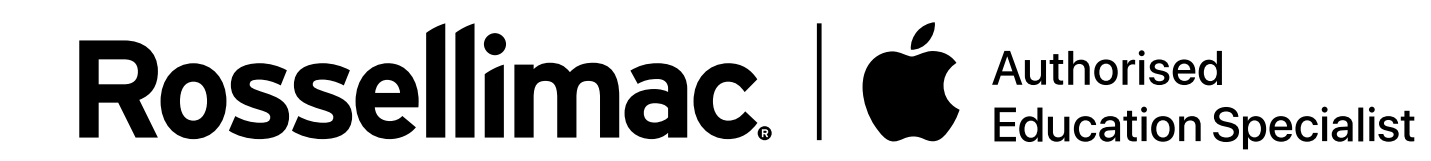

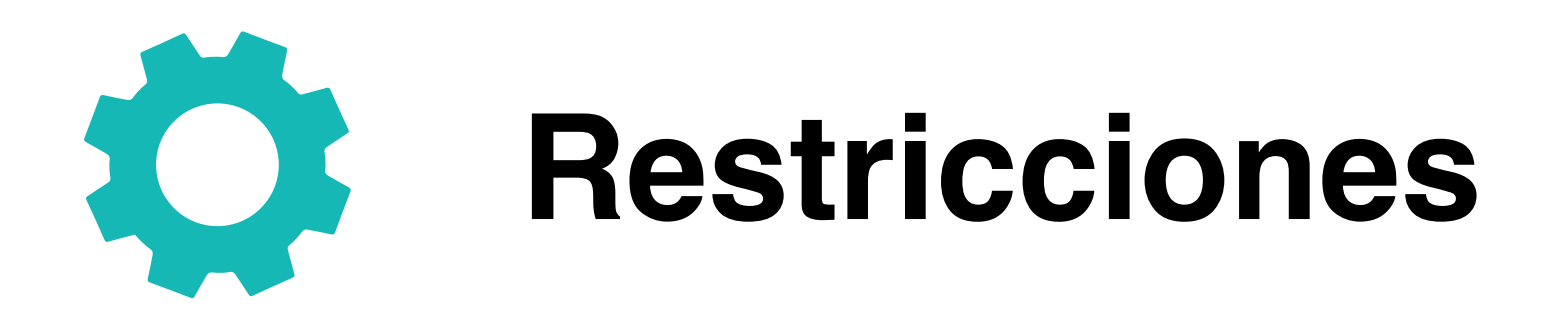

Cuando pulsamos en la regla recién creada nos aparecerán diferentes opciones.

| 11 V 11 V                             |                       |               |              |
|---------------------------------------|-----------------------|---------------|--------------|
| - mad                                 | Alternal Appr         | The           | Serlings     |
| Set Alcorat Ap                        | elizations            |               |              |
| Restricting an ap                     | for the extends       | wines it for  | e the device |
| t dealles the ve                      | e of 6. Once wish     | Wed it can be | used with    |
| and a strength from a second strength |                       |               |              |
| the and shown or                      | eta ge                |               |              |
| the and showing to                    | et e ge               |               |              |
| Allowed App Co                        | megories              |               |              |
| Allowed App Co                        | eterge.<br>etergerien |               |              |
| Allowed App Co                        | megarien<br>regarien  |               | ۲            |
| Allowed App Co                        | megarien<br>rdu       |               |              |
| Allowed App Co                        | megarien<br>rdu       |               |              |
| Allowed App Co<br>Daniel M<br>Cartes  | megarien<br>edu       |               | 00           |

En "Allowed Apps" tenemos los apartados:

- Set Allowed Applications: Te permite bloquear instantáneamente una aplicación interna del dispositivo.

 Allowed App Categories: Hace referencia a las categorías que se establece en App Store, bloqueando todas las aplicaciones según su categoría.

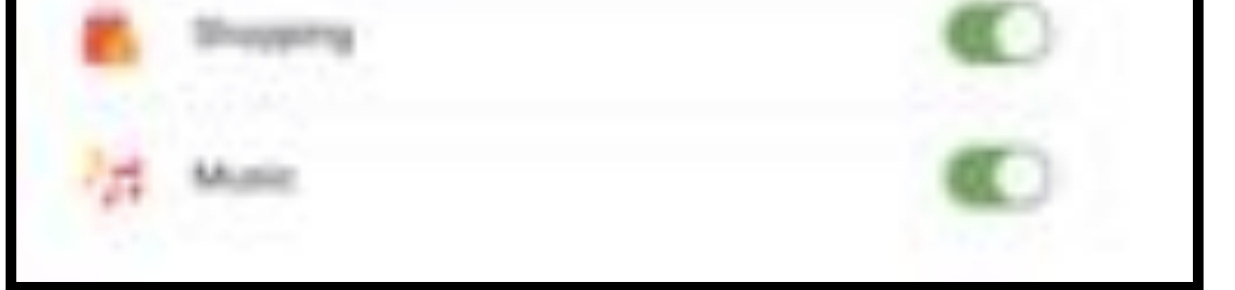

En "**Time**" podemos modificar el horario que ya habíamos establecido mientras creábamos la regla y en "**Settings**" podemos modificar el nombre o eliminar la regla.

| hen should these restricts                                                                                                    | sim be active? |     |
|----------------------------------------------------------------------------------------------------|----------------|-----|
| Contract of Contract of Contra | (C) here       |     |
| Autologi                                                                                                    | C 12.07.00     |     |
| (winday                                                                                                    | (C) *          |     |
| wheeler                                                                                                    | C U.Man        | . + |
| hinke                                                                                                    | (C)            |     |
| www.                                                                                                    | (C)            |     |
| diamber .                                                                                                    | (C)            |     |
| - the                                                                                                    | (C)            |     |

| Restricci                        | ón            |      |         |  |
|----------------------------------|---------------|------|---------|--|
| a man                            | Allowed Space | time | terrap. |  |
| Settings<br>Name<br>Austroaction |               |      |         |  |
| -                                |               |      |         |  |
| (interest                        |               |      |         |  |

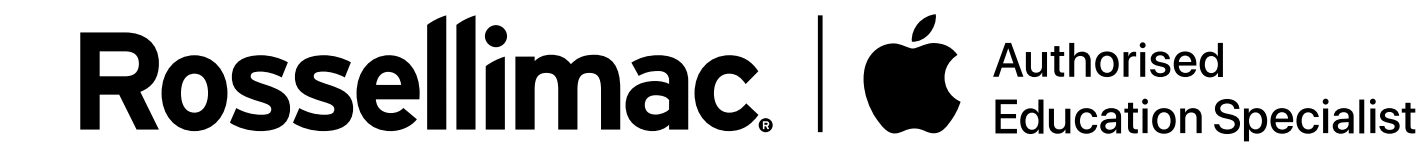

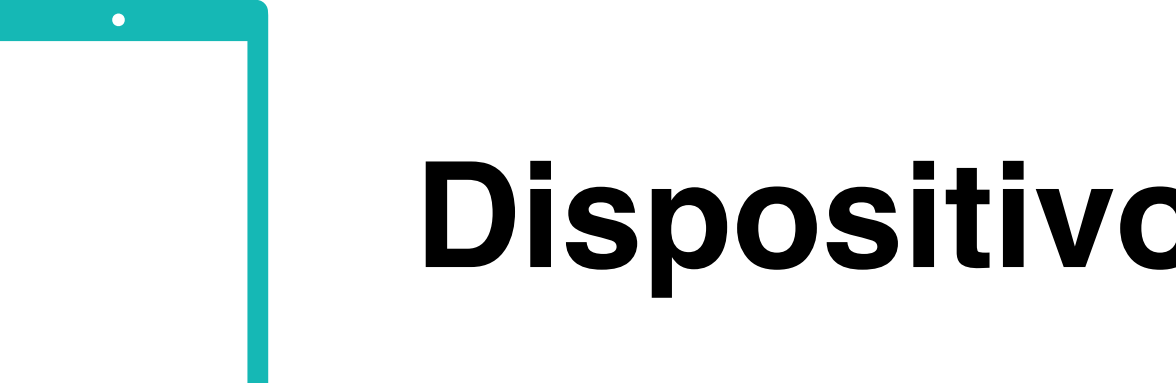

# Dispositivos

En "Device Info", aparece la información de sus dispositivos, como el número de serie, porcentaje de batería, almacenamiento y ubicación.

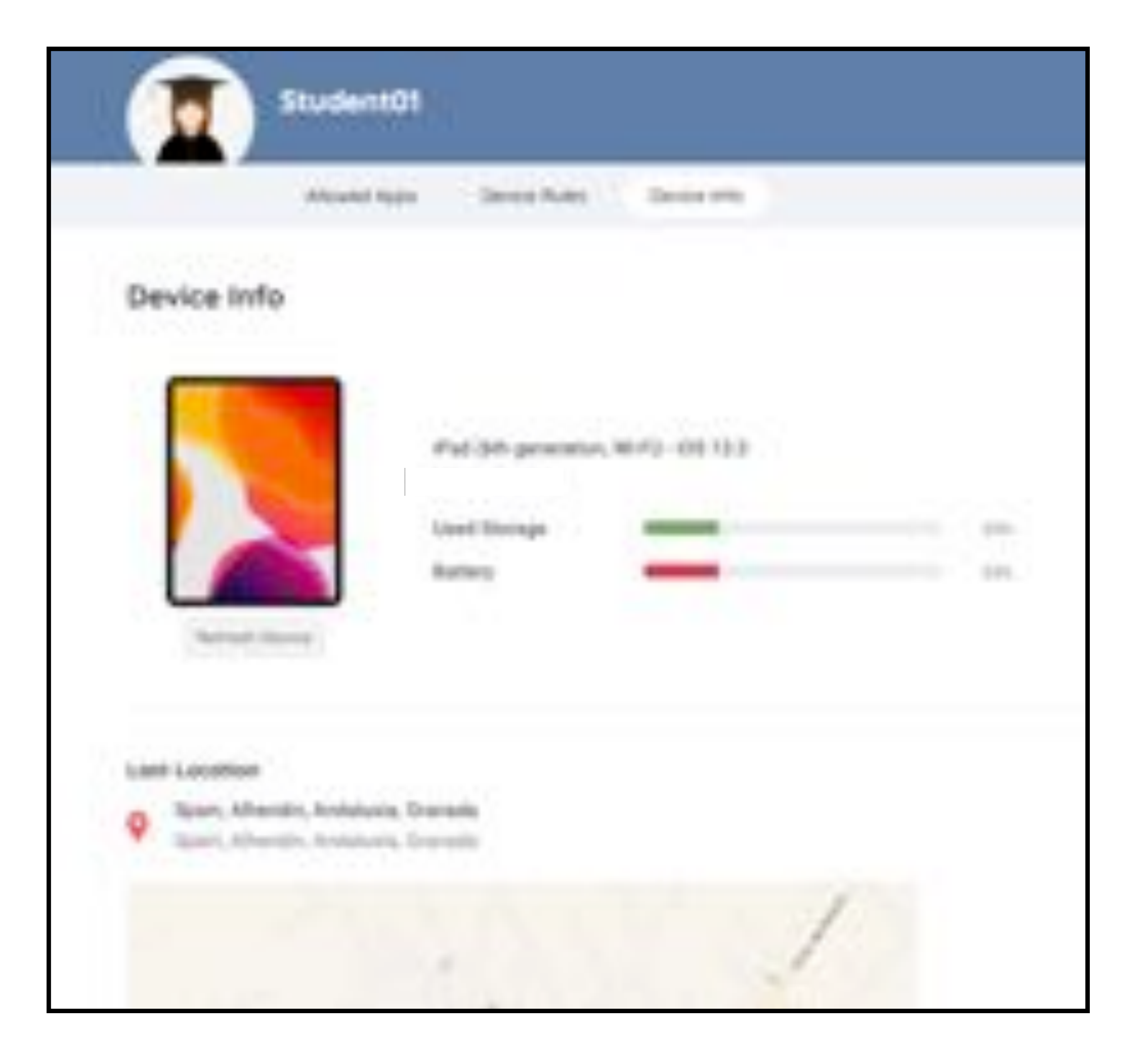

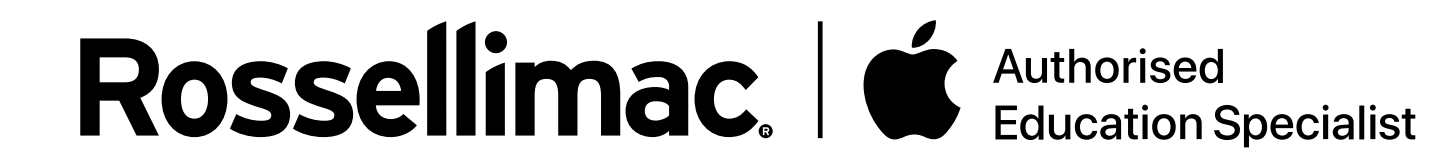

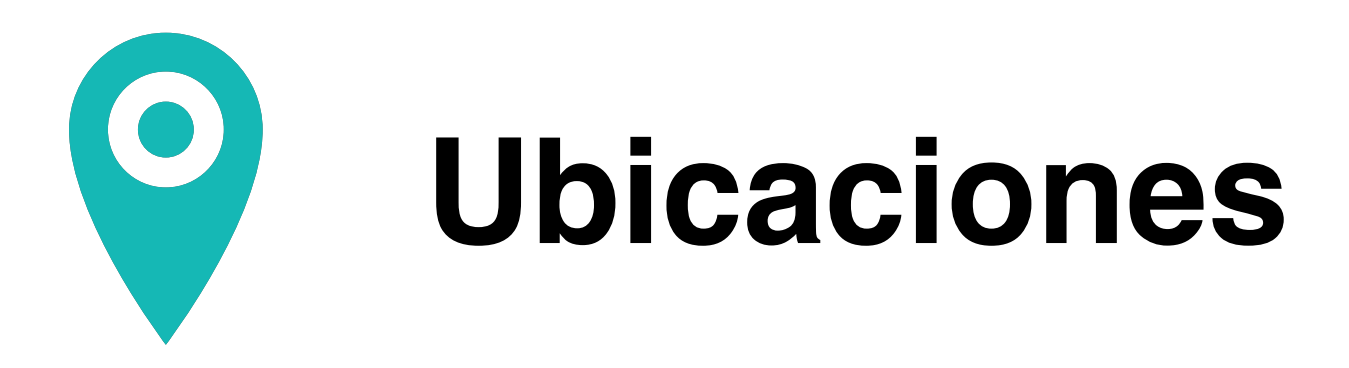

En el apartado "Locations", podemos definir ubicaciones, las cuales podremos usar para crear restricciones en base a la ubicación del dispositivo.

| Add Location .                                              |
|-------------------------------------------------------------|
|                                                             |
| Table de Pysielle Road en Engendre. Nobilit lanarada, Spann |

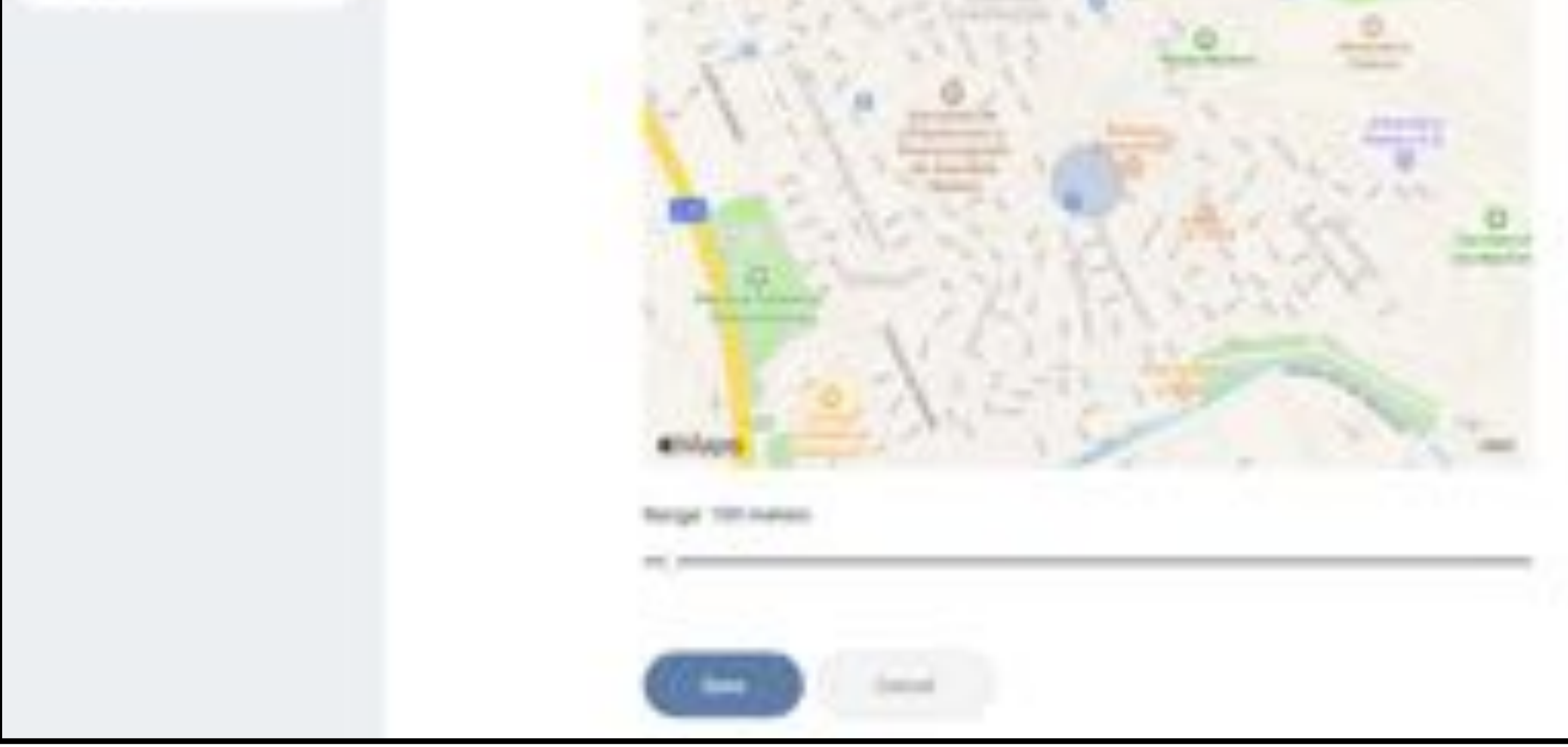

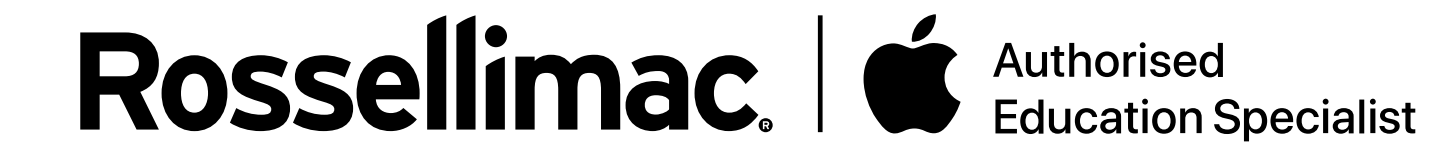

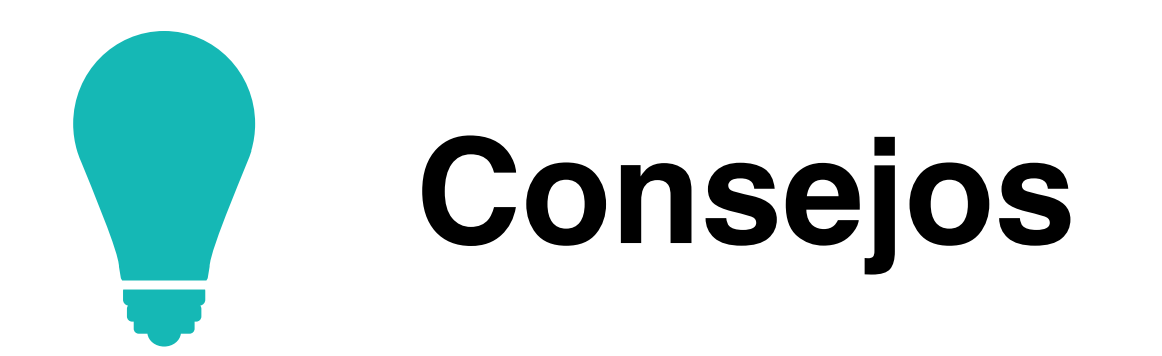

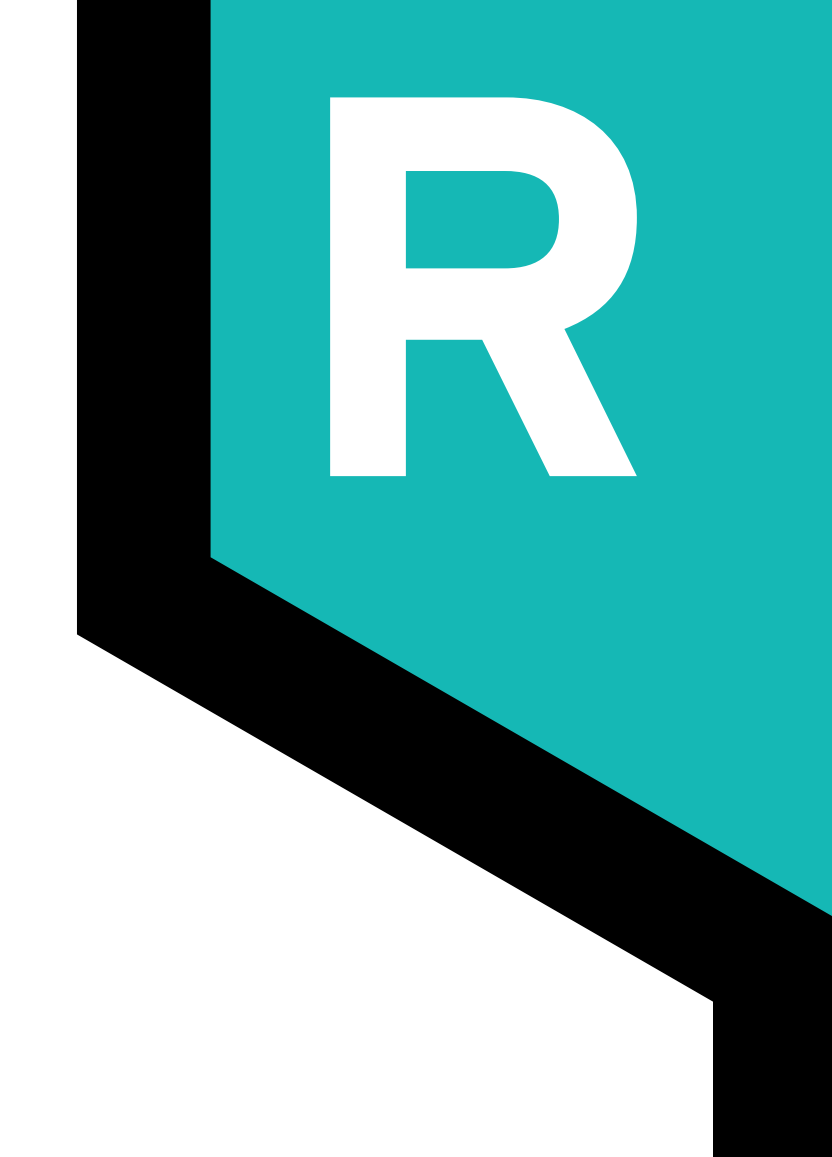

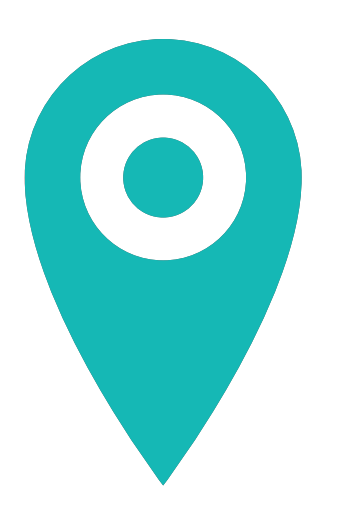

**Jamf School** obtiene la ubicación de los dispositivos a partir de la dirección IP, la cual corresponde al proveedor de servicios de internet. Por esto, la ubicación obtenida puede ser muy inexacta a la real. No recomendamos establecer restricciones a partir de una ubicación concreta.

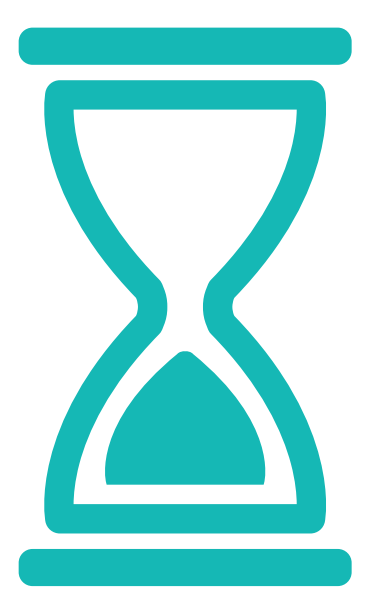

**Muy importante**: el colegio puede establecer un horario a los padres para acceder a la plataforma de Jamf Parent. Al terminar ese horario, se termina el acceso, pero no las restricciones aplicadas. Por ello, para evitar interferencias con el funcionamiento de las clases, es muy importante establecer correctamente el horario de las restricciones.

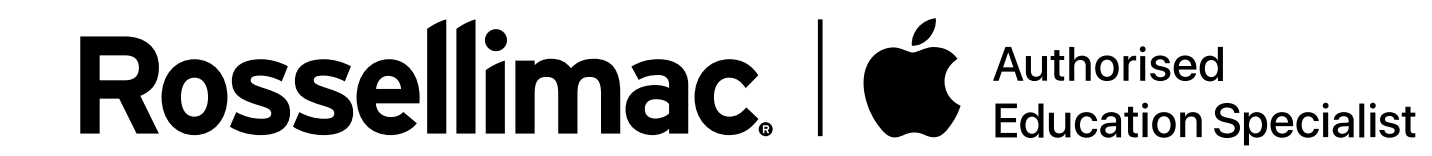